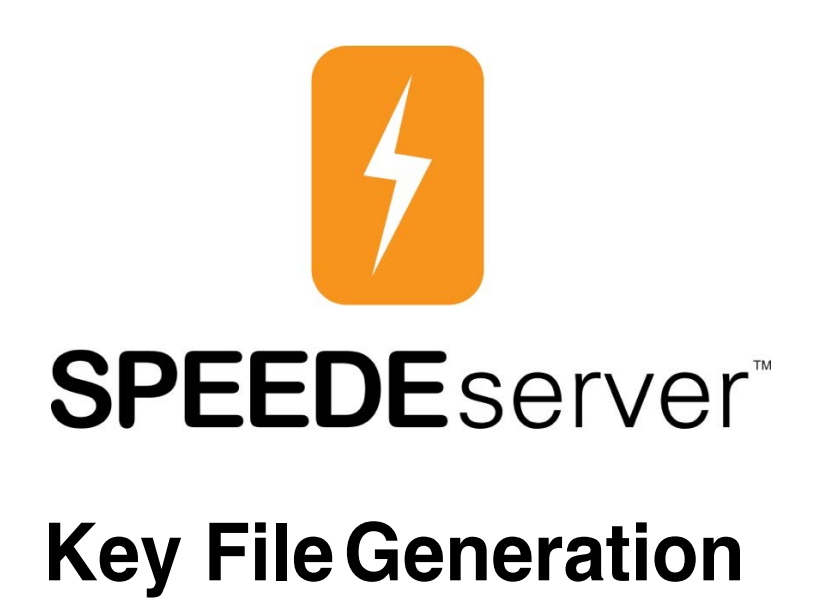

November 14, 2017

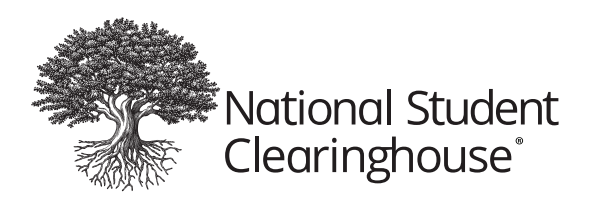

2300 Dulles Station Blvd., Suite 220, Herndon, VA 20171

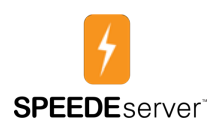

#### **Table of Contents**

| ntroduction                               | 2  |
|-------------------------------------------|----|
| PuTTY Installation                        | 2  |
| Key Generation                            | 7  |
| Configuring PuTTY for SPEEDE Use          | 10 |
| Load PuTTY Private Key on Logonto Windows | 10 |
| Using PuTTY's PSFTP                       | 13 |

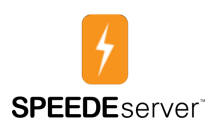

## Introduction

You must generate public and private keys to use the SPEEDE Server. This guide provides step-by-step instructions on using PuTTY to generate your key file, including how to:

- install PuTTY,
- generate the keys, and
- configure PuTTY to work with SPEEDE.

## **PuTTY Installation**

Install the PuTTY package, which you can download from: http://www.chiark.greenend.org.uk/~sgtatham/putty/download.html.

Select the download listed under A Windows installer for everything except PuTTYtel.

The installer version may vary (currently 0.63). Always select the newest version.

In Windows Explorer, go to the **Downloads** folder and click **puttyx.xx-installer.exe** to begin the install process.

#### **Binaries**

The latest release version (beta 0.63). This will generally be a version I think is reasonably likely to work well. If you have a problem with the release version, it might be worth trying out the latest development snapshot (below) to see if I've already fixed the bug, before reporting it to me.

| For Windows     | on Intel x86                     |                    |                  |           |
|-----------------|----------------------------------|--------------------|------------------|-----------|
| PuTTY:          | putty.exe                        | (or by FTP)        | (RSA sig)        | (DSA sig) |
| PuTTYtel:       | puttytel.exe                     | (or by FTP)        | (RSA sig)        | (DSA sig) |
| PSCP:           | pscp.exe                         | (or by FTP)        | (RSA sig)        | (DSA sig) |
| PSFTP:          | psftp.exe                        | (or by FTP)        | (RSA sig)        | (DSA sig) |
| Plink           | plink.exe                        | (or by FTP)        | (RSA sig)        | (DSA sig) |
| Pageant         | pageant exe                      | (or by FTP)        | (RSA sig)        | (DSA sig) |
| PuTTYgen:       | puttygen.exe                     | (or by FTP)        | (RSA sig)        | (DSA sig) |
| A .ZIP file con | taining all the binaries (except | PuTTYtel), and als | o the help files |           |
| Zip file:       | puttyzip                         | (or by FTP)        | (RSA sig)        | (DSA sig) |
| A Windows in    | staller for everything except F  | PuTTYtel           |                  |           |
| Installer:      | putty-0.63-installer.exe         | (or by FIP)        | (RSA sig)        | (DSA sig) |
| MD5<br>Figure   | 1 - Download Screen              |                    |                  |           |
| SHA-256:        | sha256sums                       | (or by FTP)        | (RSA sig)        | (DSA sig) |
| SHA-512         | sha512sums                       | (or by FTP)        | (RSA sig)        | (DSA sig) |

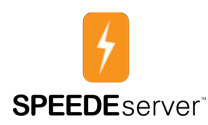

When the Security Warning appears, click **Run**.

| The pu<br>un this | blisher could not be verified. Are you sure you want to software?                                                                      |
|-------------------|----------------------------------------------------------------------------------------------------|
|                   | Name:ers' Downloads\putty-0.63-installer.exe                                                                                           |
|                   | Publisher: Unknown Publisher                                                                                                    |
|                   | Type: Application                                                                                                    |
|                   | From: C:\Users\ Downloads\putty-0.63-install                                                                                           |
| 🗸 Alwa            | Run Cancel ys ask before opening this file                                                                                             |
| 8                 | This file does not have a valid digital signature that verifies its publisher. You should only run software from publishers you trust. |

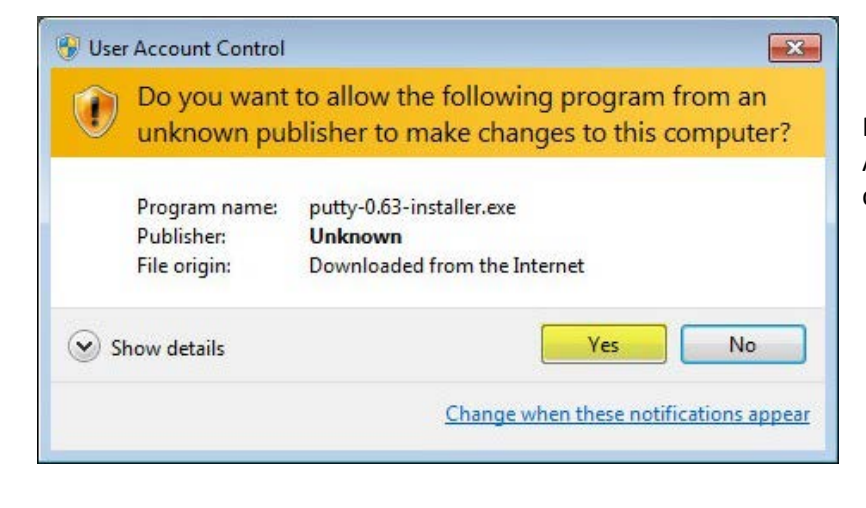

If a pop-up warning from Window's User Account Control displays, click **Yes** to continue.

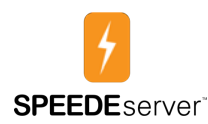

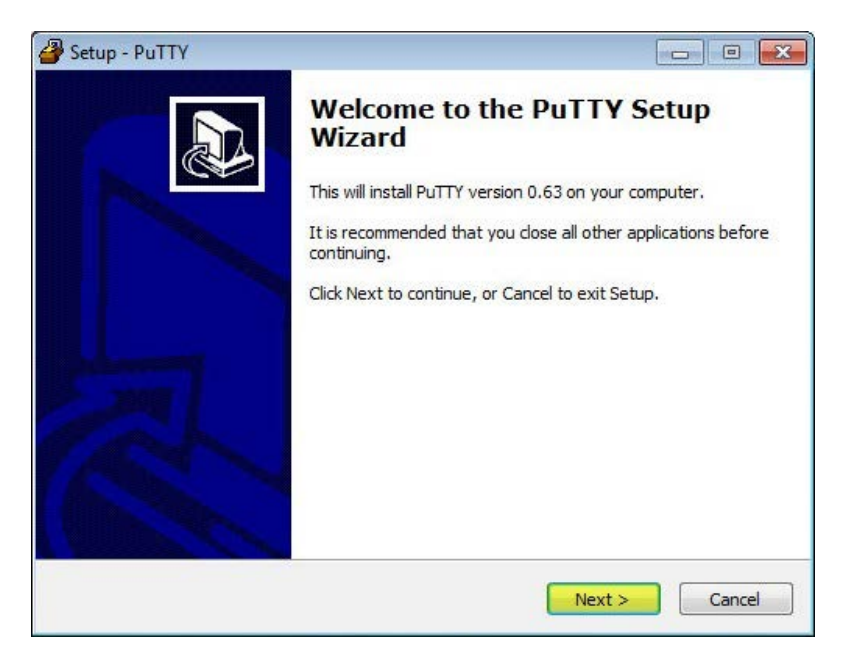

When the Welcome screen appears, click **Next**.

In the Setup screen, save PuTTY to the default destination Location. Select **Next** to continue.

| Setup - PuTTY                                                                                                    |              | 省 Setup - PuTTY                                                 |                                           |
|----------------------------------------------------------------------------------------------------|--------------|-----------------------------------------------------------------|-------------------------------------------|
| Select Destination Location<br>Where should PuTTY be installed?                                                                   |              | Select Destination Location<br>Where should PUTTY be installed? |                                           |
| Setup will install PuTTY into the following folder.<br>To continue, click Next. If you would like to select a different folder, o | lick Browse. | Setup will install PuTTY into the following f                   | older.<br>different folder, click Browse. |
| C: \Program Files (x86)\PuTTY                                                                                                    | Browse       | C: \Program Files\PuTTY                                         | Browse                                    |
| At least 3.5 MB of free disk space is required.                                                                                   | > Cancel     | At least 3.5 MB of free disk space is required.                 | Back Next > Cancel                        |
| 64-bit Machine                                                                                                    |              | 32-bit Machine                                                  |                                           |

**Note**: In this example, the install directory includes **Program Files (x86)**. If your machine is 32-bit, only **Program Files** are displayed, as shown above on the right. Make a note of this location, as you will need to know the directory path later.

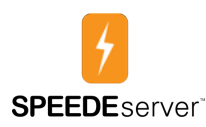

|                                                                                                  | 🗳 Setup - PuTTY 💼 🗉 💌                                                                                                    |
|--------------------------------------------------------------------------------------------------|----------------------------------------------------------------------------------------------------|
|                                                                                                  | Select Start Menu Folder<br>Where should Setup place the program's shortcuts?                                                                                                    |
| On the next setup<br>screen, click <b>Next</b> to<br>retain the Start Menu<br>Folder's defaults. | Setup will create the program's shortcuts in the following Start Menu folder.         To continue, click Next. If you would like to select a different folder, click Browse.         PuTTY         Browse |
|                                                                                                  | Don't create a Start Menu folder<br>                                                                                                    |

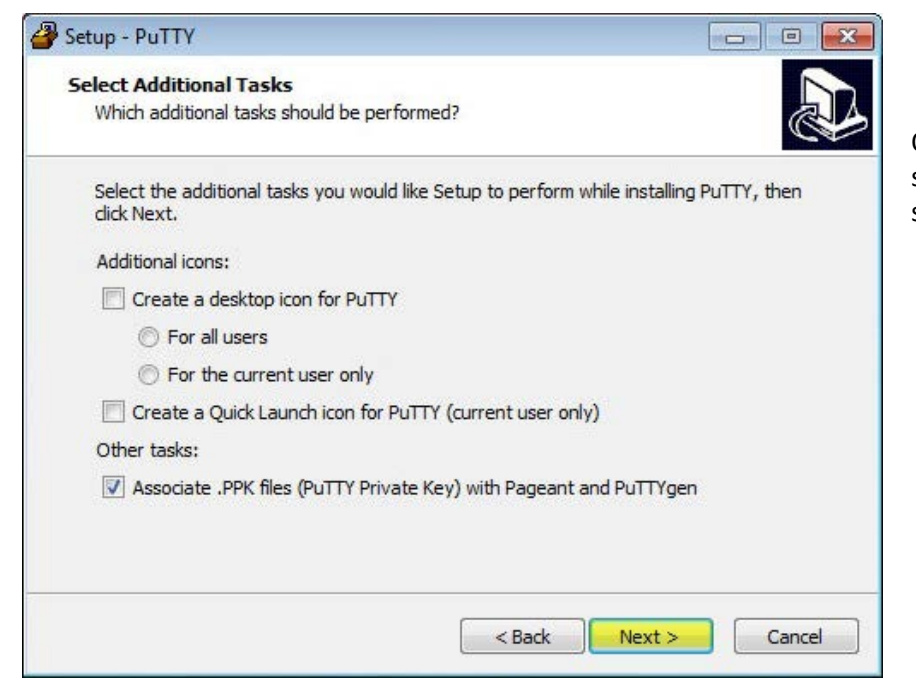

On the Select Additional Tasks screen, retain the default selections and click Next:

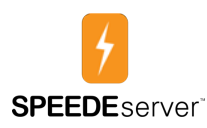

On the Ready to Install screen, verify that the settings are identical to those on the previous screen then select **Install** to continue.

| Setup - PuTTY                                                                                                    |                                           |                       |
|----------------------------------------------------------------------------------------------------|-------------------------------------------|-----------------------|
| Ready to Install<br>Setup is now ready to begin ins                                                                                              | talling PuTTY on you <mark>r</mark> compu | ter.                  |
| Click Install to continue with the<br>change any settings.                                                                                       | installation, or click Back if y          | you want to review or |
| Destination location:<br>C:\Program Files\PuTTY<br>Start Menu folder:<br>PuTTY<br>Additional tasks:<br>Other tasks:<br>Associate .PPK files (PuT | TY Private Key) with Pagear               | nt and PuTTYgen       |
|                                                                                                    |                                           | •                     |
|                                                                                                    | < Back                                    | Install Cancel        |

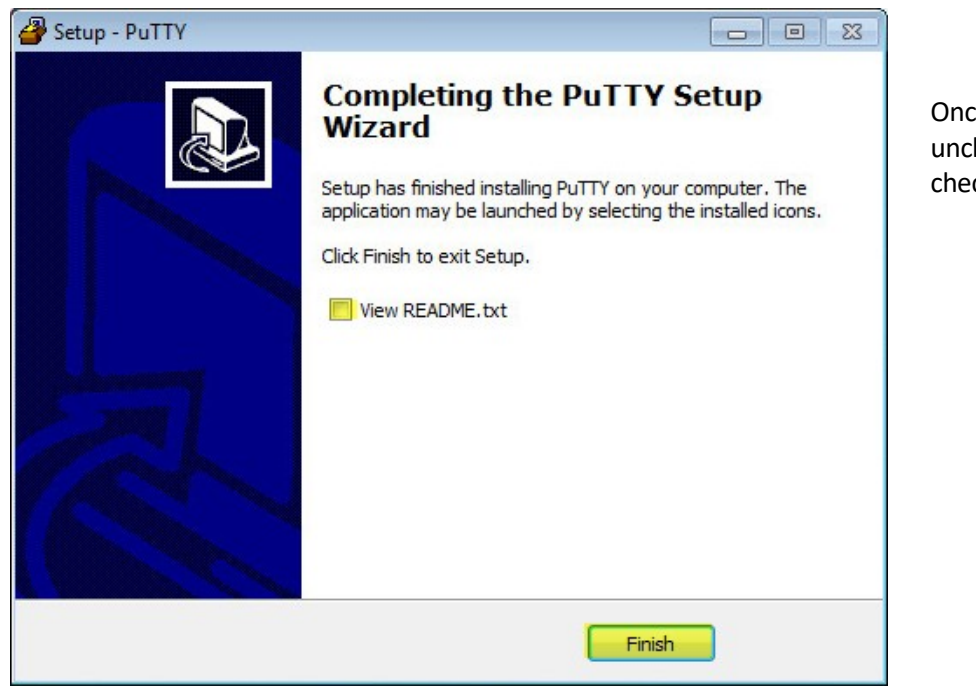

Once the install is complete, uncheck the View README.txt checkbox and click **Finish**.

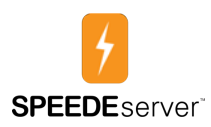

## **Key Generation**

The next step is to create your public and private keys. These keys contain your password and an encryption certificate to authenticate your files to your destination server.

Once PuTTY is installed, perform the following:

Click the **Start** button. In the Run window, type **c:\Program Files(x86)\PuTTY\puttygen.exe** and hit **Enter**.

| Search programs and files | Q |
|---------------------------|---|
|---------------------------|---|

**Note**: If your Windows install is 32-bit, remove the (x86) text so there is no space between the word "**Files**" and the back slash "\". This format should be similar to the Select Destination Folder screen during the initial PuTTY setup.

The PuTTY Key Generator screen will launch.

- 2048 should appear in the **Number of bits in a generated key** box
- SSH-2 RSA radio button should be selected for **Type of key to generate**

Click Generate.

| le Key Conversions Help                                                                                                    |                 |                                                 |
|----------------------------------------------------------------------------------------------------|-----------------|-------------------------------------------------|
| Key                                                                                                    |                 |                                                 |
| No key.                                                                                                    |                 |                                                 |
|                                                                                                    |                 |                                                 |
|                                                                                                    |                 |                                                 |
|                                                                                                    |                 |                                                 |
|                                                                                                    |                 |                                                 |
|                                                                                                    |                 |                                                 |
|                                                                                                    |                 |                                                 |
|                                                                                                    |                 |                                                 |
|                                                                                                    |                 |                                                 |
|                                                                                                    |                 |                                                 |
|                                                                                                    |                 |                                                 |
| Actions                                                                                                    |                 |                                                 |
| Actions<br>Generate a public/private key pair                                                                                                    |                 | Generate                                        |
| Actions<br>Generate a public/private key pair                                                                                                    |                 | Generate                                        |
| Actions<br>Generate a public/private key pair<br>Load an existing private key file                                                                                                |                 | Generate<br>Load                                |
| Actions<br>Generate a public/private key pair<br>Load an existing private key file<br>Save the generated key                                                                      | Save public key | Generate<br>Load<br>Save private key            |
| Actions<br>Generate a public/private key pair<br>Load an existing private key file<br>Save the generated key<br>Parameters                                                        | Save public key | Generate<br>Load<br>Save private key            |
| Actions<br>Generate a public/private key pair<br>Load an existing private key file<br>Save the generated key<br>Parameters<br>Type of key to generate:                            | Save public key | Generate<br>Load<br>Save private key            |
| Actions<br>Generate a public/private key pair<br>Load an existing private key file<br>Save the generated key<br>Parameters<br>Type of key to generate:<br>SSH-1 (RSA) © SSH-2 RSA | Save public key | Generate<br>Load<br>Save private key<br>H-2 DSA |

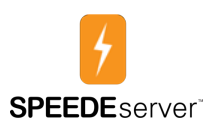

| le Key Conversions Help                        |                             |                  |                                                                                                    |
|------------------------------------------------|-----------------------------|------------------|----------------------------------------------------------------------------------------------------|
| Please generate some randomness by mor         | ring the mouse over the bla | nk area.         |                                                                                                    |
|                                                | 44                          |                  | While the key is generating, move the<br>cursor repeatedly over the blank area of<br>the window until the key generation is<br>complete. |
| Actions                                        |                             |                  |                                                                                                    |
| Generate a public/private key pair             |                             | Generate         |                                                                                                    |
| Load an existing private key file              |                             | Load             |                                                                                                    |
| Save the generated key                         | Save public key             | Save private key |                                                                                                    |
| Parameters                                     |                             |                  |                                                                                                    |
| Type of key to generate:<br>SSH-1 (RSA)  SSH-2 | RSA 🔘 SSF                   | H-2 DSA          |                                                                                                    |
| Number of bits in a generated key:             |                             | 2048             |                                                                                                    |

The PuTTY Key Generator screen will change to display other fields, including **Key Passphrase** boxes.

The key passphrase requires a strong password. Follow your organization's recommendations for strong passwords and enter it in the **Key passphrase** and **Confirm passphrase** boxes.

| Key                                                                                                    |                                                                                                    |                                                 |
|----------------------------------------------------------------------------------------------------|----------------------------------------------------------------------------------------------------|-------------------------------------------------|
| Public key for pasting                                                                                                    | into OpenSSH authorized_keys fil                                                                                                    | e:                                              |
| ssh-rsa<br>AAAAB3NzaC1yc2E<br>n3JzMdJD0uZH6Z4<br>+QpGVKayTNyC3jA5<br>+8z1an079kgmAob2                                                      | AAAABJQAAAQEAIsqBV93WBYIU<br><uc+5a7wjobksn92ldsf<br>SRmEoBsBomRZK/vn65QQPNST<br/>zQOkEmedcbioi7K4L+AbxW8O/</uc+5a7wjobksn92ldsf<br> | JCRbjOmd&xMF/WG6JWGVAa                          |
| Key fingerprint:                                                                                                    | ssh-rsa 2048 e9:9b:9d:3a:1f:4e:                                                                                                    | 86:c4:ae:5d:a6:a1:0b:c4:b4:4a                   |
| Key comment:                                                                                                    | rsa-key-20130827                                                                                                    |                                                 |
| Key passphrase:                                                                                                    | •••••                                                                                                    |                                                 |
| Confirm passphrase:                                                                                                    | •••••                                                                                                    |                                                 |
| A                                                                                                    |                                                                                                    |                                                 |
| Actions                                                                                                    |                                                                                                    |                                                 |
| Actions<br>Generate a public/pri                                                                                                    | v <mark>ate key pair</mark>                                                                                                    | Generate                                        |
| Actions<br>Generate a public/pri<br>Load an existing priva                                                                                 | vate key pair<br>ate key file                                                                                                    | Generate                                        |
| Actions<br>Generate a public/pri<br>Load an existing priva<br>Save the generated k                                                         | vate key pair<br>ate key file<br>xey Save (                                                                                          | Generate<br>Load<br>Save private key            |
| Actions<br>Generate a public/pri<br>Load an existing priva<br>Save the generated k<br>Parameters                                           | vate key pair<br>ate key file<br>xey Save j                                                                                          | Generate<br>Load<br>Save private key            |
| Actions<br>Generate a public/pri<br>Load an existing priva<br>Save the generated k<br>Parameters<br>Type of key to genera<br>© SSH-1 (RSA) | vate key pair<br>ate key file<br>xey Save (<br>Save )<br>ste:<br>© SSH-2 RSA                                                         | Generate<br>Load<br>public key Save private key |

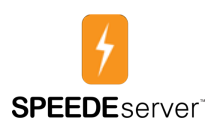

Save the public and private keys to a safe location, such as a new USB drive (which should not be used for any other purpose) that you can lock in a secure area or a password-protected drive. Name the public key **SPEEDE\_{school name}.pub** and the private key **SPEEDE\_{school name}.pub**, as shown below for **ACMEU**.

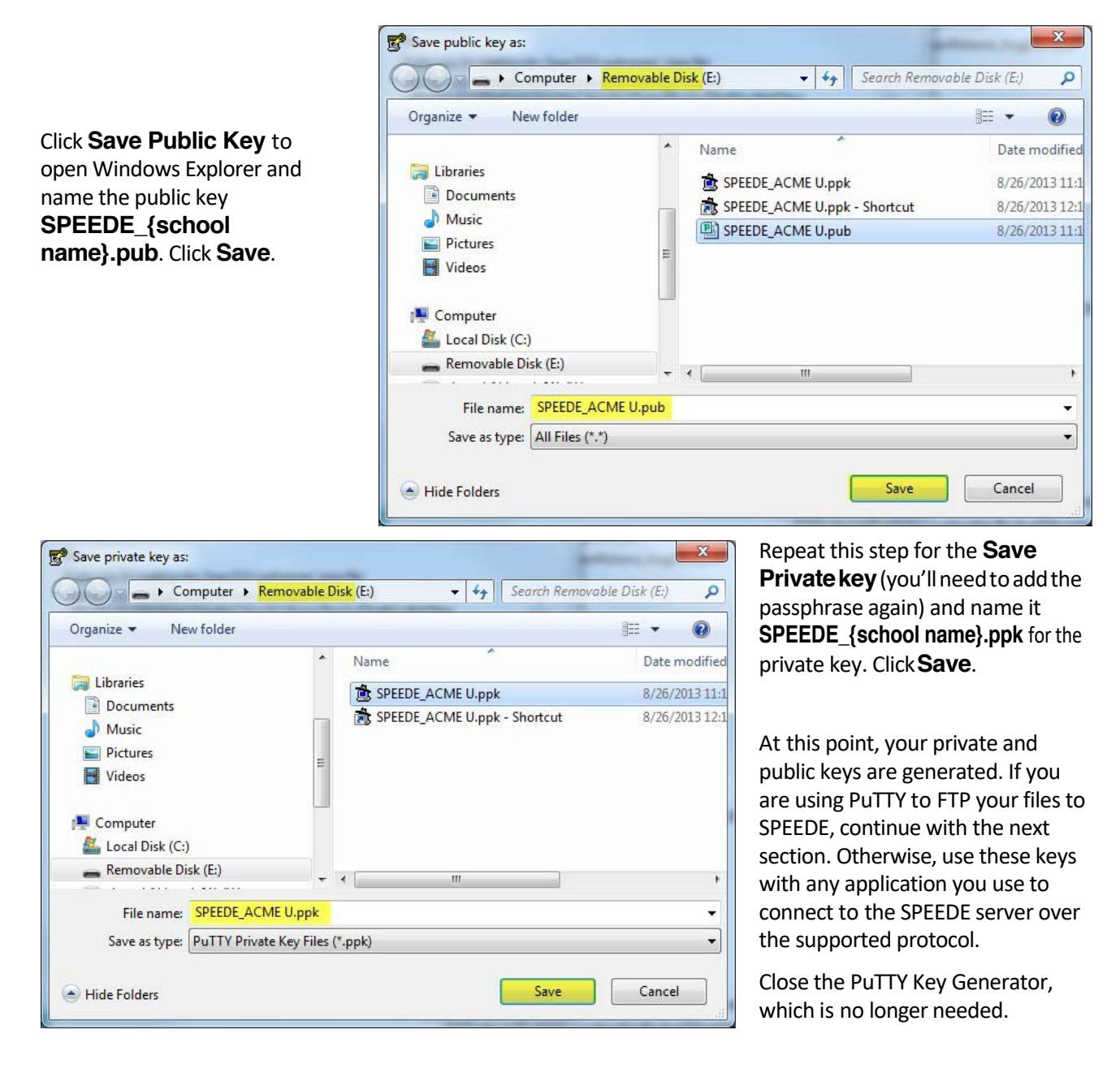

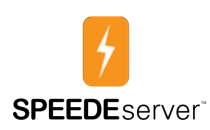

# **Configuring PuTTY for SPEEDE Use**

#### Load PuTTY Private Key on Logon to Windows

This section deals with getting your computer to load the private key into memory on system startup, so you will not need to load it each time you connect to SPEEDE.

Insert the USB drive that contains your public and private keys into your computer or go to the passwordprotected drive where you stored your public and private keys.

Click the Start button and type **explorer.exe** in the Run window, then hit **Enter** or open Windows Explorer. Select **Computer, Local Disk (C:)**, **Program Files** (or **Program Files (x86)**), **PuTTY** (or select the password-protected drive where you stored your public and private keys).

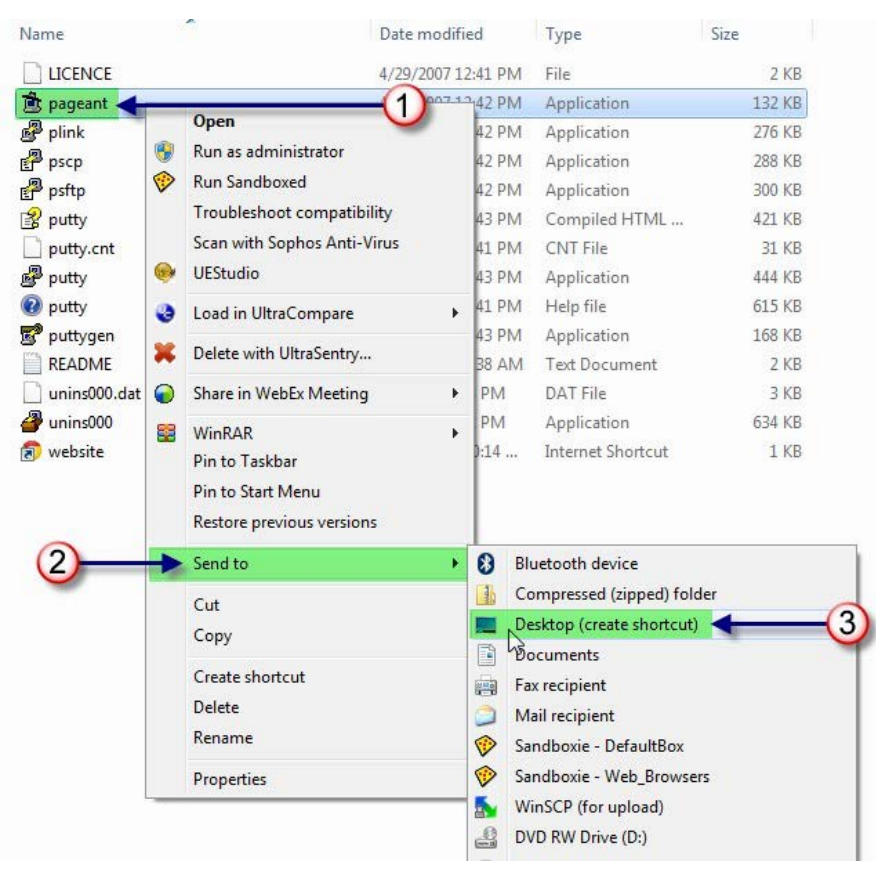

1) Right click the file *pageant.exe*. 2) select *Send to*, then 3) choose *Desktop*.

Minimize all screens on your Desktop so you can see the icon you just created. Right click the icon and select **Properties**.

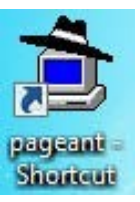

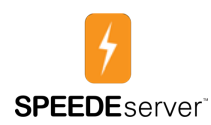

| 64-bitMachine 64-bitMachine  Faget Specify Details Previous Versions Pageart - SPEEDE  Target type: PuTTY Private Key File  Target: ENSPEEDE_ACME Uppk  Stat in: "C\Program Files (x86) PuTTY" Shotcut Key: None Run: Nomal window  Comment: Open File Location Change Icon Advanced.   S2-bitMachine  S2-bitMachine                                                                                                    |                | 🎓 Pageant - SPEEDE Properties                                                                  | ×            |
|----------------------------------------------------------------------------------------------------|----------------|------------------------------------------------------------------------------------------------|--------------|
| 64-bit Machine                                                                                                    |                | General Shortcut Security Details Previ                                                        | ous Versions |
| 64-bitMachine         Target type:       PUTTY Private Key File         Target:       E\SPEEDE_ACME Uppk          Stat in:       "C\Program Files (k86)\PUTTY"         Shotcut Key:       None         Run:       Nomel window         Open File Location       Change Icon         Oben File Location       Change Icon         Advanced         OK       Cancel         Apply         **       Pageant - SPEEDE         General       Shotcut Security Details Previous Versions         **       Pageant - SPEEDE         Target type:       PUTTY Private Key File         Target type:       PUTTY Private Key File         Target to cation:       E\SPEEDE_ACME Uppk         Stat in:       "C\Program Files PuTTY"         Shotcut key:       None         Run:       Nomel window         Open File Location       Change Icon         Advanced       Open File Location |                | Pageant - SPEEDE                                                                               |              |
| Target:       E\SPEEDE_ACME Uppk         Stat in:       "C.Pogram Files (x86) PuTTY"         Shotcut key:       None         Run:       Normal window         Comment:       Open File Location         Open File Location       Change Icon         Advanced         Øt       Cancel         Apply         72: Pageant - SPEEDE Properties         Øt       Cancel         Apply         73: Pageant - SPEEDE Properties         Øt       Pageant - SPEEDE         Target type:       Putty Private Key File         Target:       E\SPEEDE_ACME Uppk         Stat in:       "C.Pogram Files/PuTTY"         Shotcut key:       None         Run:       Normal Window         Comment:       Open File Location         Open File Location       Change Icon         Øt       Open File Location         Open File Location       Change Icon                                     | 64-bit Machine | Target type: PuTTY Private Key File                                                            |              |
| Target:       EXSPECT E_ACME Uppk]         Start in:       "C.Program Files (x86)/PuTTY"         Shotcut key:       None         Run:       Nomail window         Comment:       Open File Location         Open File Location       Change Icon         Advanced         Øk       Cancel         Apply         Ør Pageant - SPEEDE Properties         General       Shotcut Security         Details       Previous Versions         Pageant - SPEEDE       Target type:         Pageant - SPEEDE       Target location: E:\         Target type:       PuTTY Private Key File         Target:       E_SPEEDE_ACME Uppk         Start in:       "C.Program Files]*PuTTY"         Shotcut key:       None         Run:       Nome         Run:       Nome         Qpen File Location       Change Icon         Open File Location       Change Icon                               |                |                                                                                                |              |
| Stat in:       "C. Program Files (x86) PuTTY"         Shotcut key:       None         Run:       Nomal Window         Comment:       Open File Location         Open File Location       Change Icon         Advanced         Ør Pageant - SPEEDE Properties         Pageant - SPEEDE Properties         Pageant - SPEEDE         Target type:       PuTTY Private Key File         Target location:       E.\         Target:       E.SPEEDE_ACME Uppk         Stat in:       "C. Program Files (PuTTY"         Shotcut key:       None         Run:       None         Run:       None         Run:       None         Run:       None         Run:       None         Run:       None         Run:       None         Run:       None         Qpen File Location       Change Icon         Open File Location       Change Icon                                                |                | Target: EXSPEEDE_ACME 0.ppk                                                                    |              |
| Shotcut key:       None         Run:       Normal window         Comment:       Open File Location         Ohen File Location       Change Icon         Advanced         OK       Cancel         Apply         Target Shotcut       Security Details         Previous Versions         Pageant - SPEEDE         Target type:       PuTTY Phyrate Key File         Target tocation:       E\         Target:       E\SPEEDE_ACME Uppk         Start in:       "C:\Program Files\PuTTY"         Shotcut key:       None         Run:       Nomal window         Open File Location       Change Icon         Advanced       Open File Location                                                                                                    |                | Start in: "C:\ <mark>Program Files (x86)</mark> \Pu1                                           | TY"          |
| Run:       Normal window         Comment:       Open File Location         Ok       Cancel         Apply         Pageant - SPEEDE Properties         General Shortcut Security Details Previous Versions         Pageant - SPEEDE         Pageant - SPEEDE         Target type:         PuTTY Private Key File         Target tocation:         E:         Start in:         "C:\Program Files\PuTTY"         Shortcut key:         None         Run:         Normal window         Comment:         Open File Location         Change Icon         Advanced                                                                                                    |                | Shortcut key: None                                                                             |              |
| Comment::       Open File Location       Change Icon       Advanced         OK       Cancel       Apply                                                                                                    |                | Run: Normal window                                                                             | •            |
| Open File Location       Change Icon       Advanced         OK       Cancel       Apply         Image: Shortcut       Security       Details       Previous Versions         Image: Shortcut       Security       Details       Previous Versions         Image: Pageant - SPEEDE       Pageant - SPEEDE       Target type:       PuTTY Private Key File         Target location:       E\       Target:       E\SPEEDE_ACME Uppk         Start in:       "C\Program Files\PuTTY"         Shortcut key:       None         Run:       Nomal window         Comment:       Open File Location       Change Icon         Open File Location       Change Icon       Advanced                                                                                                    |                | Comment:                                                                                       |              |
| OK       Cancel       Apply            Pageant - SPEEDE Properties <ul> <li>Pageant - SPEEDE</li> <li>Pageant - SPEEDE</li> <li>Target type:</li> <li>PuTTY Private Key File</li> <li>Target iccation:</li> <li>E\SPEEDE_ACME Uppk</li> </ul> Start in:     "C\Program Files\PuTTY"           Shortcut key:         None           Run:         Normal window           Open File Location         Change Icon           Open File Location         Change Icon                                                                                                    |                | Open File Location Change Icon                                                                 | Advanced     |
| 32-bit Machine         32-bit Machine         Image:       Pageant - SPEEDE         Target type:       PuTTY Private Key File         Target location:       E:\         Start in:       "C:\Program Files\PuTTY"         Shortcut key:       None         Run:       Normal window         Open File Location       Change Icon         Advanced                                                                                                    |                | ОК Са                                                                                          | ncel Apply   |
| 32-bit Machine          Target type:       PuTTY Private Key File         Target location:       E:\         Target:       E:\SPEEDE_ACME U.ppk         Start in:       "C:\Program Files\\PuTTY"         Shortcut key:       None         Run:       Normal window         Comment:       Open File Location         Open File Location       Change Icon         Advanced                                                                                                    |                | Pageant - SPEEDE Properties      General Shortcut Security Details Previ      Pageant - SPEEDE | ous Versions |
| Target: E:\SPEEDE_ACME U.ppk   Start in: "C:\Program Files\\PuTTY"   Shortcut key: None   Run: Normal window   Comment: Open File Location   Open File Location Change Icon     Advanced                                                                                                    | 32-bitMachine  | Target type: PuTTY Private Key File                                                            |              |
| Start in: "C:\Program Files\\PuTTY"<br>Shortcut key: None<br>Run: Normal window<br>Comment:<br>Open File Location Change Icon Advanced                                                                                                    |                | Target: E:\SPEEDE_ACME U.ppk                                                                   |              |
| Shortcut key: None<br>Run: Normal window  Comment:<br>Open File Location Change Icon Advanced                                                                                                    |                | Start in: "C:\ <mark>Program Files</mark> \PuTTY"                                              |              |
| Run:     Normal window       Comment:       Open File Location       Change Icon   Advanced                                                                                                    |                | Shortcut key: None                                                                             |              |
| Comment:<br>Open File Location Change Icon Advanced                                                                                                    |                | Run: Normal window                                                                             | •            |
| Open File Location Change Icon Advanced                                                                                                    |                | Comment:                                                                                       |              |
|                                                                                                    |                | Open File Location Change Icon                                                                 | Advanced     |
|                                                                                                    |                |                                                                                                |              |
|                                                                                                    |                |                                                                                                | ncel Annhu   |

In the Target box, enter the path to the private key you created. When you are done, click OK.

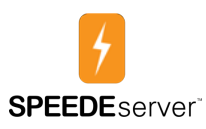

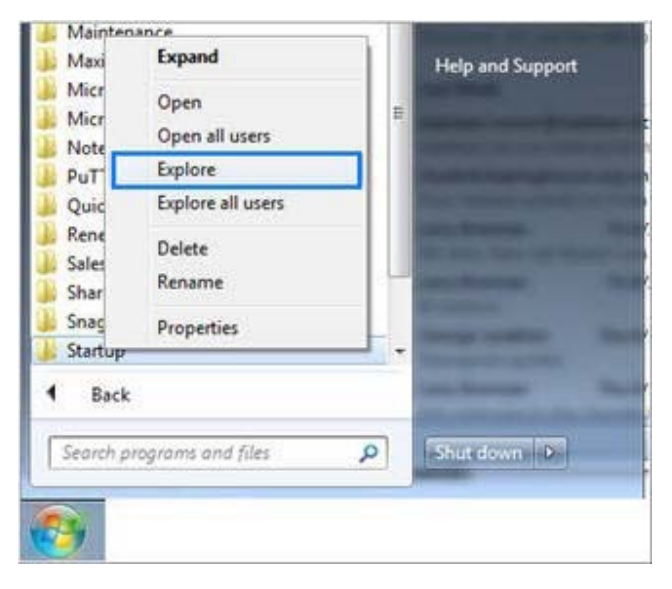

Click the Start button and select **All Programs.** Right click on the **Startup** folder and select **Explore**.

This opens the Startup folder in Windows Explorer. Drag the **Pageant** shortcut from your desktop into the Startup folder. Once the shortcut is in place, double click it to test it.

| e can men room mep                                                   |                |                                    |                  |   |
|----------------------------------------------------------------------|----------------|------------------------------------|------------------|---|
| Organize 👻 Include in library 👻 Share with 👻 B                       | urn New folder |                                    | = • 🔳            | 0 |
| Start Menu  Programs  Accessories  Administrative Tools  Maintenance | me 🔹           | Date modified<br>2/28/2013 3:08 PM | Type<br>Shortcut | 2 |

A small passphrase box will display. Enter the private key password you created when storing the original private key and click **OK**.

Remember, every time you log into your workstation, you should plug in your USB drive or go to the password-protected drive where you stored your public and private keys so this box will appear. All you need to do is enter your private key password. You don't need to worry about loading your private key password each time you open a session to the server.

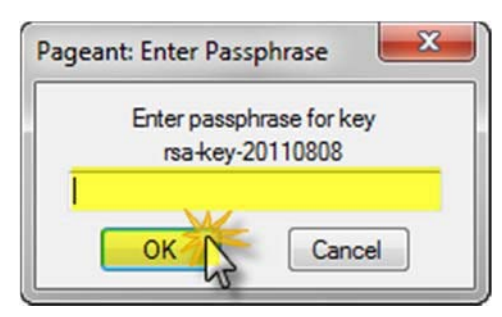

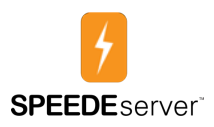

#### Using PuTTY's PSFTP

To use PSFTP, click the **Start** button, select **All Programs** and then select **PuTTY**. Click the **PSFTP** icon E

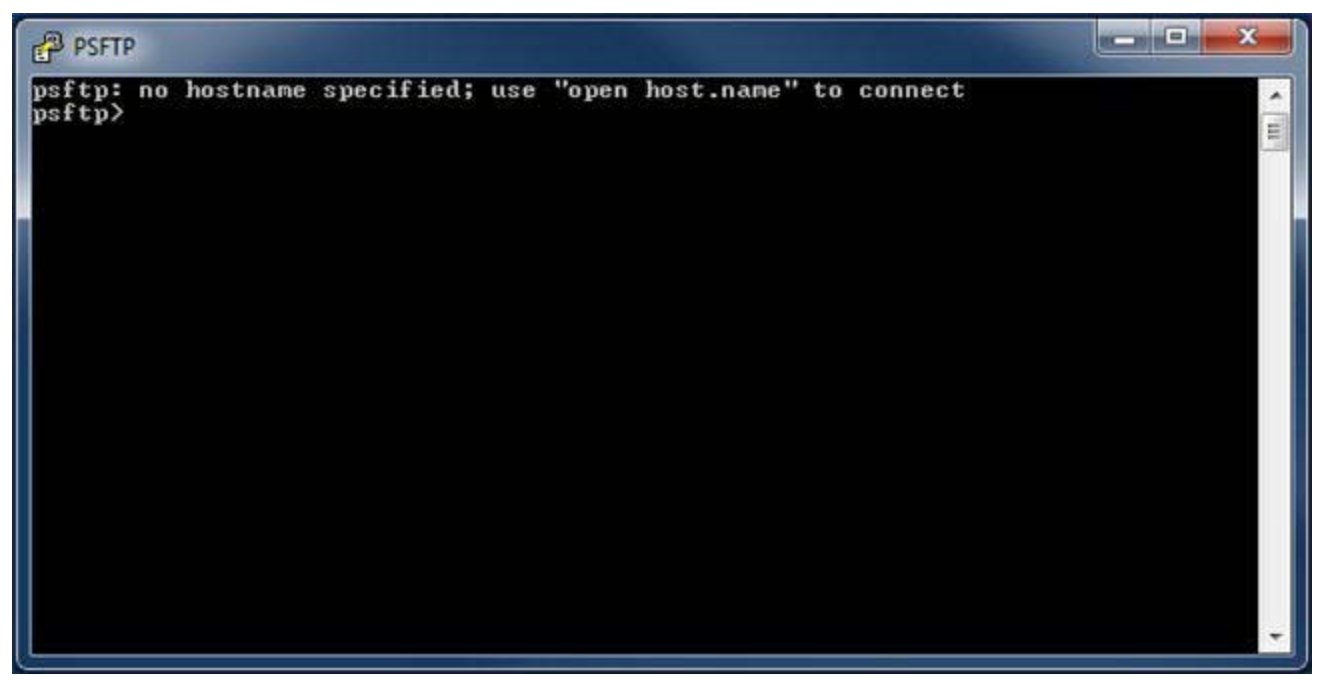

At the prompt (psftp>), type **open SPEEDE.nslc.org** and press **Enter**.

When prompted with **login as**, enter your assigned SPEEDE user name and password and hit **Enter**. On initial connection, several things happen.

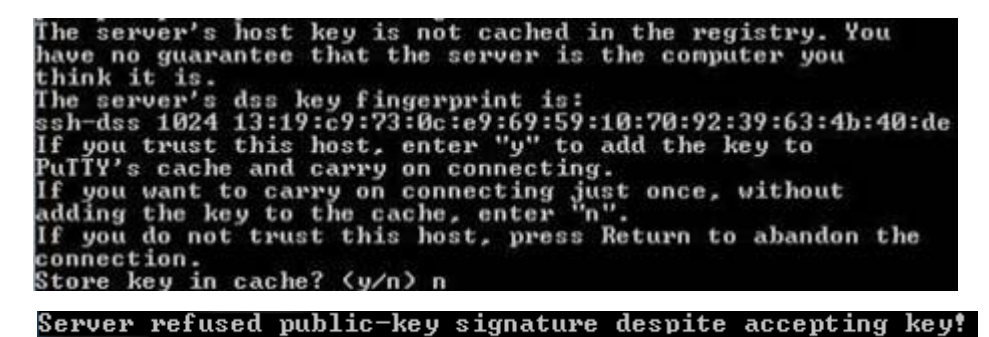

# The message "**Server refused public-key signature despite accepting key!**" will display. This is normal since the system has never seen your public key before. Within 24 hours, an administrator will validate your key and, if no issues present, accept your public key into the SPEEDE system. To request faster processing of your public key, email us at <u>SPEEDEsupport@studentclearinghouse.org</u> or call 703-742-4200. You will know SPEEDE has accepted your public key when the system no longer prompts you for a password.

Secondly, SPEEDE will ask for the initial password provided to you by the SPEEDE team. Once you enter the initial password, you will be prompted to change it.

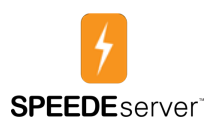

|         | @speede.nslc.org's password:                        |
|---------|-----------------------------------------------------|
| Server  | requested password change                           |
| Please  | change your password                                |
| Current | t password (blank for previously entered password): |
| Enter n | new password:                                       |
| Confirm | n new password:                                     |

Hit **Enter**, for the current password and SPEEDE will use the initial password you just entered. Type your new password twice to set it. Retain this password in a text file on your USB drive that is stored in a secure location or on a password-protected drive. In case anything ever interferes with your keys authenticating you, you can still get onto the system with your username and password.

#### **Password Requirements:**

- Passwords cannot resemble usernames
- Password must be at least eight characters long
- Passwords must contain at least one uppercase letter, one lowercase letter, and one number
- Passwords cannot contain common dictionary words
- Passwords must contain at least one special character (such, as \$ or !)

If your key is accepted, you will see the screen below and you can begin transferring files knowing your session is protected with 2048-bit RSA encryption.

| PSFTP PSFTP                                                                                  |   |
|----------------------------------------------------------------------------------------------|---|
| psftp: no hostname specified; use "open host.name" to connect<br>psftp> open speede.nslc.org | · |
| login as: (SFEED) (Sername)<br>Renote working directory is /Home/<br>psftp>                  |   |
|                                                                                              |   |
|                                                                                              |   |
|                                                                                              |   |
|                                                                                              |   |
|                                                                                              |   |
|                                                                                              |   |
|                                                                                              | - |

To exit from PSFTP, type "bye" or "exit" in all lower case.

You are now ready to **upload** or **download** files via FTP using the "get" and "put" commands. For help, type "?" or "help."